## T<sub>E</sub>X と K<sub>E</sub>TCindy 2つの工夫

久保 康幸\*

### Two suggestions on T<sub>E</sub>X and K<sub>E</sub>TCindy

Yasuyuki Kubo \*

### Abstract

First, I suggested how to use the mechanism to switch display of questions and answers that I prepared for  $T_EX$ . Secondly, I proposed a syntax coloring idea to make it comfortable for editing text files to use when creating slides with  $K_ETC$  indy.

### 1. 問と答の表示切替

私は,過去の紀要 (久保・亀田 [1], [2]) において, 問と答の表示切替を T<sub>E</sub>X で実現する仕組み ctoi 環境 と ckai 環境の組合せを提案している。

そのときは、tex ソースの修正部分と表示切替の対応を示す例を提示したが、今回は、実際に教材を作る際には、その仕組みを利用して、過去に紹介したのとは異なる出力を得ることができるということ紹介しようと思う。

### 1.1 他の表示切替の紹介

自分で問と答の表示切替の仕組みを作らなくとも, 既にあるのではないか? というのが当然の疑問とし てある。[1], [2] で紹介していないものがあったので, ここで紹介しておく。

emath パッケージには, emathAe.sty が含まれて いて, 解答の扱いを色々と変更したい場合には, 別に 用意するファイル内に, 解答を kaitou 環境内に入力 し, コンパイルする tex ソースで emathAe.sty を利 用することで実現するようだ [3]。

### 1.2 自分の提案した表示切替の紹介

環境内に入力したものが切り替わる点では, emath パッケージの kaitou 環境と自分の提案した ckai 環 境は同じように思われる。ただ,その環境内に入力 した答をどのように処理するかは, kaitou 環境が emathAe.sty パッケージの読み込み時に,オプション で指定するのに対して, ctoi 環境, ckai 環境の場合は, 本文中で変更できる。

この仕様を活用すれば、コンパイル用の tex ファイ ルと別に、本文を編集するファイルを用意すること で、一つの pdf ファイルに、「問の答のスペース」、「問 と答」、「問のみまとめた」、「答のみまとめた」といっ たページを入れることができる。 一つの tex ソースで,一部を書き換えることで表示 を切り替えた複数の pdf ファイルを得るのでなく,一 回のコンパイルで,2つ以上の切り替えた状態のもの を,一つの pdf ファイルにまとめることを提案する。

- 修正時に,修正前と修正後の切り替え表示がセットになることで違う版のものが混ざらない。
- 一つの tex ソースの一部を修正して切り替える 場合でも、切り替えパターンは2つ以上であり、手 元に残るファイルは3つ以上になる。切り替える パターンが増えるごとにファイル数が増える。これに対し、pdfを一つにすれば、コンパイル用の ファイル、内容を入力するファイル、出力した pdf ファイルの3つで済む。

次の節では,私が授業で利用したプリントを例に, 「問と答のスペース」,「問と答」の2ページからなる pdf ファイルの作成を示す。

#### **1.3** pdf ファイル作成の実例

コンパイル用の tex ファイル()と,内容を入力した tex ファイル()を用意する。コンパイル用の tex ファイルのドキュメント部分には,次のようなコードを入力しておく。

%%%% 下の3行で切り替える %%%% \renewenvironment{ctoi}[1][blue]{\color{#1}} {\relax} % 問の部分の扱いを定義

%\renewenvironment{ckai}[1][magenta]{\color {#1}} {\relax} % 答の部分の扱いを定義

\renewenvironment{ckai}[1][white]{\color{#1}
} {\relax} % 答の部分の扱いを定義

%上の2行をともにコメントアウト(1行目を活か

す)なら,問を詰める. \input{2 年 181113 漸化式\_内容.tex}

%%%% 下の3行で切り替える %%%%

\renewenvironment{ctoi}[1][blue]{\color{#1}}
{\relax} % 問の部分の扱いを定義

\renewenvironment{ckai}[1][magenta]{\color{
#1}} {\relax} % 答の部分の扱いを定義

%\renewenvironment{ckai}[1][white]{\color{ #1}} {\relax} % 答の部分の扱いを定義

% 上の2行をともにコメントアウト (1 行目を活か す)なら,問を詰める. \input{2年 181113 漸化式\_内容.tex}

このソースの中で\input で読み込まれた tex ファ イル "2 年 181113 漸化式\_内容.tex" に実際に問と答 を入力する。

なお,このソースのプリアンブル部分には,次の2 行があり,3行のうち後ろの2行をコメントアウトす ることにより,ckai環境がコメントアウトのための環 境になるようにしてある。

# \excludeversion{ctoi} \excludeversion{ckai}

これにより作成された pdf ファイルの 1 ページ目 (図 1) と 2 ページ目 (図 2) をそれぞれ示す。

### 2. K<sub>E</sub>TCindy でのスライド作成時

KETCindy でスライドを作成するとき,内容を入力 するテキストファイル(拡張子 txt)を別に用意する。 そのとき,構文による色付けがされてないと,文章の 内容も命令部分も同じ色では不便を感じた。対処法と しては,スライドの内容を tex ソースを編集するソ フトで編集することと,テキストファイルを編集する エディタの設定を修正することである。私の場合は, tex ソースの編集に texworks を使用している。

スライド作成時の txt ファイルには, tex コマンドの ほかに K<sub>E</sub>TCindy 独自の命令も入力する。texworks の構文色付けに K<sub>E</sub>TCindy の命令も追加できれば良 いが,できそうになかった。

txt ファイルの編集には,サクラエディタを使って おり,構文色付けの機能も用意されている。また,tex ソース編集向けの選択メニューまで用意されている。 しかし,これは不十分だった。

(1) 登録された単語を色付けで強調する仕組み だったので、色付けすべき命令の連続した入力に 対応していなかった。例えば、色付けされる単語に "\sin","\theta"の両方が登録されているのに、 $\sin \theta$ を表示するための"\sin\theta"が色付けされないこ とが確認された。

| クラス ( ) No. ( ) 氏名 ( )<br>3 式 a <sub>1</sub> = 2, a <sub>n+1</sub> = 2a <sub>n</sub> (n = 1, 2, 3,) で定まる数列の初項から第 7<br>項までを並べよ。<br>解語                                                                                                    | クラス() No.() 氏名(解答例)<br>③ 式 $a_1 = 2, a_{n+1} = 2a_n (n = 1, 2, 3,)$ で定まる数列の初項から第7<br>項までを並べよ。 $p, 22 練習 25 の再利用 解密 2 4 8 16 22 64 128$                                                                                                    |
|----------------------------------------------------------------------------------------------------|----------------------------------------------------------------------------------------------------|
| 【開差数列と漸化式】<br>数列 $\{a_n\}$ の第 $n + 1$ 項と第 $n$ 項との差 $b_n = a_{n+1} - a_n$ を開差という。<br>陽差で定まる数列 $\{b_n\}$ を数列 $\{a_n\}$ の開差数列という。<br>(1) 数列 $\{a_n\}$ の開差数列 $\{b_n\}$ の一般項が分かっているとき、数列 $\{a_n\}$<br>の一般項は、 $a_n = a_1 + \sum_{k=1}^{n-1} b_k (n = 2, 3, 4,)$ によって求められる。<br>(2) 漸化式が $a_{n+1} = a_n + f(n)$ のとき、数列 $\{b_n\} \in b_n = f(n)$ として | (開発数列と新化式)<br>(開発数列と新化式)<br>数列 $\{a_n\}$ の第 $n + 1$ 項と第 $n$ 項との差 $b_n = a_{n+1} - a_n$ を開差という。<br>陽差で定まる数列 $\{b_n\}$ を数列 $\{a_n\}$ の間差数列という。<br>(1) 数列 $\{a_n\}$ の間差数列 $\{b_n\}$ の一般項が分かっているとき、数列 $\{a_n\}$<br>の一般項は、 $a_n = a_1 + \sum_{k=1}^{n-1} b_k (n = 2, 3, 4,)$ によって求められる。<br>(2) 新化式が $a_{n+1} = a_n + f(n)$ のとき、数列 $\{b_n\}$ を $b_n = f(n)$ として |
| 定めれば、数列 $\{b_n\}$ は、数列 $\{a_n\}$ の階差数列となる。                                                                                                    | 定めれば、数列 $\{b_n\}$ は、数列 $\{a_n\}$ の階差数列となる。                                                                                                    |
| かよ。<br>解答<br>開差数列 $\{b_n\} \& b_n = $<br>こ とすると、<br>a_n =<br>=                                                                                                    | かよ。<br>腰密<br>陽密<br>陽密<br>第3<br>第4<br>$a_n = \begin{bmatrix} 2n \\ 2n \\ a_n = \begin{bmatrix} 2n \\ a_1 + \sum_{k=1}^{n-1} b_k \end{bmatrix} = \begin{bmatrix} 1 + \sum_{k=1}^{n-1} 2k \end{bmatrix}$<br>$= \begin{bmatrix} n^2 - n + 1 \end{bmatrix}$                                                                                                    |
|                                                                                                    | $= \begin{array}{ c c } \hline k=1 \\ \hline n^2 - n + 1 \\ \hline \end{array}$                                                                                                    |

(2) texworks と同様に KFTCindy 独自の命令が色 付けされない。

### 2.1 実際の対応

まず、一般の TFX コマンド色付けのためには、サ クラエディタに用意されたものを使用する。

次に,(1)の状況に単語の色付けで対応するには, コマンドの結合をした数多くの単語の登録が必要とな る。サクラエディタのヘルプ(リンク先 [4])によれ ば、最大で 15000 個までのキーワードを登録できる が、コマンドの結合を組み合わせて対応するのは現実 的でない。そのため、サクラエディタに用意された、 もう一つの方法である、正規表現による色付けを利用 した。

正規表現は、次のようにした。

/(\\)[A-Za-z]+/k

これにより、エスケープコード"\"で始まる単語に対 応できる。

また、数式モードの切り替えに使う"\$"が色付けさ れてなかったので,これも正規表現

/[\\$]/k

で対応した。なお,texworks に合わせて茶色を指定 した。

TFX における環境の始まりと終わりを示すコマン ド\begin,\end は、後ろに必ず"{"に続ける環境名を 伴うので、次のような正規表現にした。

 $/(\begin|begin|end)(?=[\])/k$ 

 $/(\end|begin|end)(?=[\{]})/k$ 

正規表現による色付けは、100 個までのキーワード にしか対応していないため、登録単語による色付けで 対応できないものに限った。

### 2.2 スライド作成のためのリスト

ここで、(2)の状況に対応するため、KETCindy に よるスライド作成時の命令について,順に紹介する。

main::文字列//(章タイトルの指定) 強調キーワードへ"main::"を登録することで対応。

new::文字列//(節タイトルの指定) 強調キーワードへ"new::"を登録することで対応。

new::[数値]::文字列(節タイトルに行下げを指 定)

上とは別に, /(new::|begin|end)(?=[\w\[])/kと いう正規表現で対応する必要があった。

**%repeat=数値**//(new 含むスライドの枚数) 強調キーワードへ"% repeat"を登録することで対応。

\slidepage//(スライドにページ番号を表示) /(\\slidepage|begin|end)(?=[\/\/])/k という 正規表現で対応。

enumerate//(enumerate 環境の始まり)

/(enumerate|begin|end)(?=[\/\/])/k という正 規表現で対応。

itemize//(itemize 環境の始まり)

正規表現/(itemize|begin|end)(?=[\/\/])/k で 対応。

**layer::{数値}{数値}//**(layer 環境の始まり) 正規表現/(layer::|begin|end)(?=[\{])/k で対 応。

end//(上の3環境の終わり) 強調キーワードへ "end//" を登録することで対応。

item::文//(item を追加)

正規表現/(item::|begin|end)(?=[\w\{])/k で対 応。

putnote::方向と位置など//(layer 環境に図など を入れる)

強調キーワードへ "putnote::"を登録することで対応。

\setthin{濃さ}//(文字の濃さ) T<sub>F</sub>X コマンドと同じ扱いとし,特に何もしなかった。

他にも, Setslidebody, Setslidehyper, Setslidemain, Setslidepage などのスライドの設定に関する コマンドがあるが、これらは、後ろに"("を伴うので、 強調キーワードへの単語登録で対応できた。

なお, 2018 年 11 月 12 日現在の KFTCindy には, 2018 年 7 月 29 日版の houtouseslidej.txt が含まれて おり、それを参考に必要なコマンドと使用法を確認し た。また、スライドの内容を入力するテキストファイ ルの全ての行の最後には、"//"をつけることになって いる。これがサクラエディタの単語の区切りの認識に 影響を与える。また、後ろに"{"に続ける可能性のあ るものも正規表現で対応しなければならなかった。 KFTCindy の開発が進み、スライダの内容を入力する テキストファイルの行末に "/ /" をつけてもつけなく てもよくなったことが, 2018年11月27日にメーリ ングリスト KeTpic.com で知らされた。ここで紹介 した正規表現キーワードによる対応のいくつかは、次 第に不要になると思われる。

### 2.3 コメントアウトについて

KETCindy によるスライド作成で、%repeat によ り繰り返し枚数を指定したページでは、"%[]::文章" により文章を表示したいページを指定する。(ページ 指定の構文は HoutouseslideJ.txt を参照。)

そのため、スライドの内容を編集するテキストファ

イルは,先頭に % をつける行が多く,texworks のような,% によるコメントアウト行への色付けでは,構 文の色付けが意味をなさない。

スライドの内容を編集するテキストファイルでは, コメントアウトは,2つ以上の%で指定することに なっており,サクラエディタでは,コメントスタイル の設定画面で,コメントアウトの色付けは"%%"を指 定した。

この事情からも、スライド作成時のテキストファイ ルは、texworks よりも、今回のように設定したサク ラエディタで編集することにした。なお、KETCindy が配布されている Dropbox からは、関連ソフトとし て Terapad というエディタが入手できるが、Terapad には、構文による色付けの機能はないようである。[6]

#### 2.4 他の PC との共有

ここで紹介したサクラエディタの色付け設定(強調 キーワード,正規表現キーワード)は、インポート, エクスポートにより他の PC にインストールしたサク ラエディタに反映できる。

### 参考文献および参考 URL

- [1] 久保康幸・亀田真澄: T<sub>E</sub>X による問と答の表示切
   替,弓削商船高等専門学校紀要,第 38 号, pp.87-89, (2016).
- [2] 久保康幸・亀田真澄: T<sub>E</sub>X による問と答の表示切替 2, 弓削商船高等専門学校紀要, 第 39 号, pp.29–33, (2017).
- [3] sampleae.pdf(emathAe.sty ver.0.36): ダウンロードサイト (2018/11/28 確認): http://emath.s40.xrea.com/allinone.htm.
- [4] サクラエディタ ヘルプ最終更新日 2013/03/31
  : http://sakura-editor.sourceforge.net/ htmlhelp/HLP000086.html.
- [5] 「Ketpic.com」 (http://ketpic.com/)
- [6] TeraPad で指定した箇所の文字色を変更したい: (サイト確認 2018/11/28):

https://bzizi.exblog.jp/17444266/.